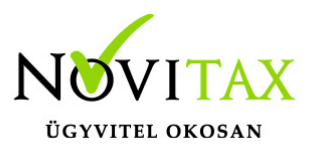

Amennyiben a számlák rossz adattartalommal lettek küldve az Online számla adatszolgáltatási felületre azokat Technikailag érvényteleníteni kell és az új/jó adatokkal ismét beküldeni.

A Novitax számlázó programja lehetőséget biztosít arra, hogy ne egyesével kelljen az https://onlineszamla.nav.gov.hu/ felületen a számlákat érvénytelenítésre megjelölni, hanem azt csoportos számla kijelöléssel a program elkészítse. Ennek menete a következő.

A számlázó programban az **Online számla adatszolgáltatás/Megtekint** menüpontba belépve ki kell jelölni a számlákat az érvénytelenítésre. Az **Egyéb/Számlák csoportos kiválasztása** funkcióval több számlát is ki tudunk jelölni. Előtte lehetőség van a **kereső** vagy a **státusz** opciókkal szűkíteni a számla tartományt a szükséges bizonylatokra.

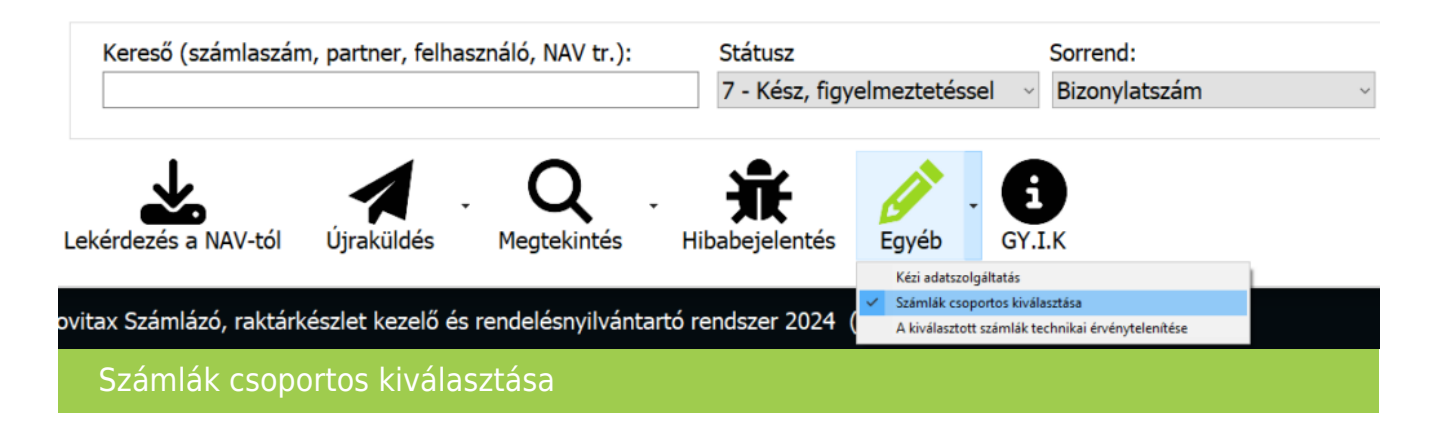

A funkció bekapcsolásával a számla típus előtt megjelenik egy jelölő négyzet, mely segítségével a szükséges számlák kijelölhetők:

| VAV Online Számla adatszolgáltatás |            |    |                                     |             |                         |        |                |              |  |  |  |  |
|------------------------------------|------------|----|-------------------------------------|-------------|-------------------------|--------|----------------|--------------|--|--|--|--|
| NAV onlineszámla                   |            |    | Telephelyi Iptax számlák feltöltése |             |                         |        |                |              |  |  |  |  |
| Tip.                               | Szám       | S. | Kelt                                | Felhasználó | NAV státusz             | Válasz | NAV azonosító  | Partner      |  |  |  |  |
| ⊠KI                                | KI24/00005 | М  | 2023.12.19                          | 1           | Kész, figyelmeztetéssel | DONE   | 4EY3LIMSREHRMU | Első Partner |  |  |  |  |
| ⊠KI                                | KI24/00010 | М  | 2023.12.19                          | 1           | Kész, figyelmeztetéssel | DONE   | 4EZ95NKCW19WW  | Első Partner |  |  |  |  |
| <b>⊠</b> KI                        | KI24/00031 | Ν  | 2023.12.21                          | 1           | Kész, figyelmeztetéssel | DONE   | 4F0LFWAUN10XJN | Első Partner |  |  |  |  |
| Számlák kijelölése                 |            |    |                                     |             |                         |        |                |              |  |  |  |  |

# www.novitax.hu

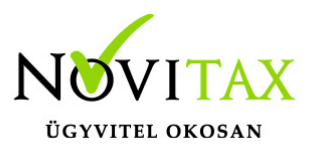

Amennyiben sikerült kiválogatni a megfelelő számlákat az Egyéb/A kiválasztott számlák technikai érvénytelenítése funkcióval kezdeményezhetjük az érvénytelenítést.

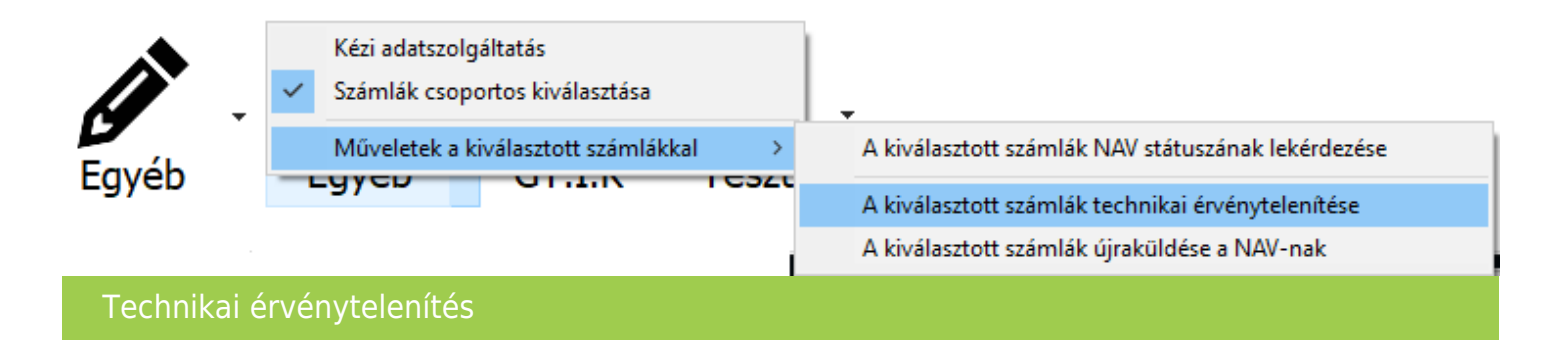

Az érvénytelenítést még jóvá kell hagyni:

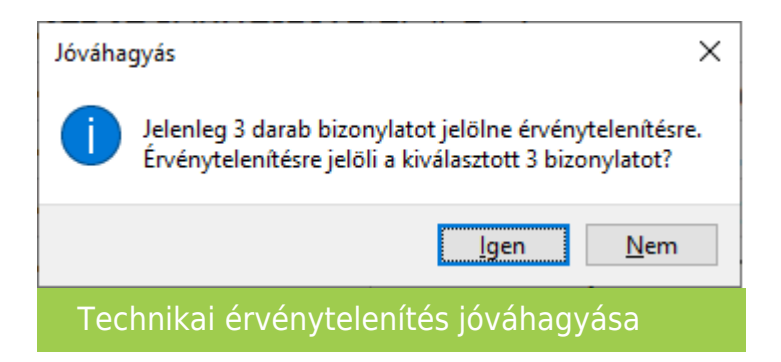

Ezt követően a szükséges kommunikációkat a program elvégzi a NAV felületével és amennyiben az sikeres vissza is jelzi részünkre:

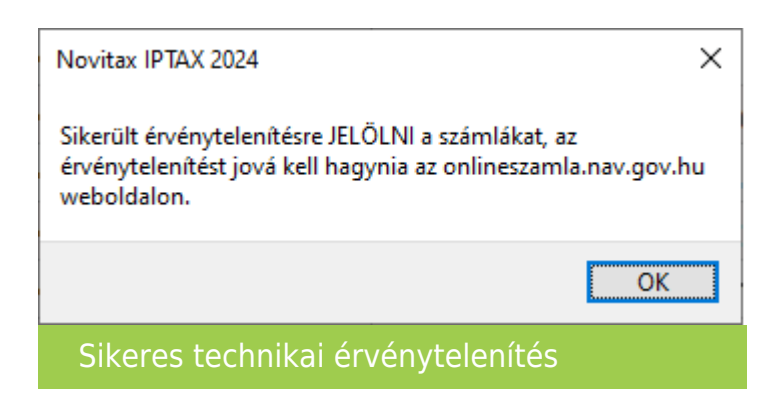

# www.novitax.hu

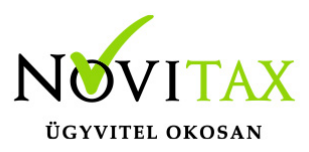

A következő lépésben a beküldött technikai érvénytelenítést jóvá kell hagynunk az Online számla felületén a Nyilatkozatok menüpontban.

A fenti ablakot a kiválasztott számlákkal célszerű nem bezárni, mert a számlák újra küldése az érvénytelnítés után egy gombnyomásra elvégezhető!

A program 100 számlánként készíti el az érvénytelenítési csomagot. Több csomag esetén a jelölő négyzet bekattintásával kiválaszthatjuk a megfelelőket és a **Kijelöltek kezelése/Jóváhagyás** gombbal egyszerre el tudjuk végezni a műveletet:

| 🗸 Kije       | elöltek | kezelése (1)      |                       |                     |                            |  |
|--------------|---------|-------------------|-----------------------|---------------------|----------------------------|--|
| Jóváha       | igyás   |                   | Former +              | Lámharía dánna 🗖 🕇  | f                          |  |
| Elutasí      | tás     | ikcio azonosito 💷 | Forras <u>−</u> ↓     | Letrenozas datuma 💶 | Ervenytelenitesi statusz 💷 |  |
|              | 42      | rKQ3MA5PPJ1Q5P3   | Gépi adatszolgáltatás | 2024. 09. 12.       | Jóváhagyva                 |  |
| $\checkmark$ | 4P      | KVG6SVBEWEEASS    | Gépi adatszolgáltatás | 2024. 09. 12.       | Jóváhagyásra vár           |  |

Technikai érvénytelenítés jóváhagyása

Ezt követően a számlázó programban a szükséges ellenőrzéseket vagy az ügyfélszolgálattól kapott javító fájlokat be kell olvastatni és újra kell küldeni az érintett számlákat.

Az újraküldés folyamata a következő:

Az Online számla/Megtekint menüpontban a már kiválasztása jelölt számlákra az Egyéb/Művelet a kiválasztott számlákkal/A kiválasztott számlák újraküldése a NAV-nak funkciót kell választani:

# www.novitax.hu

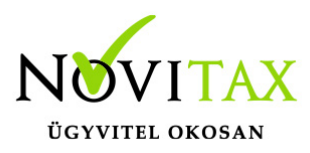

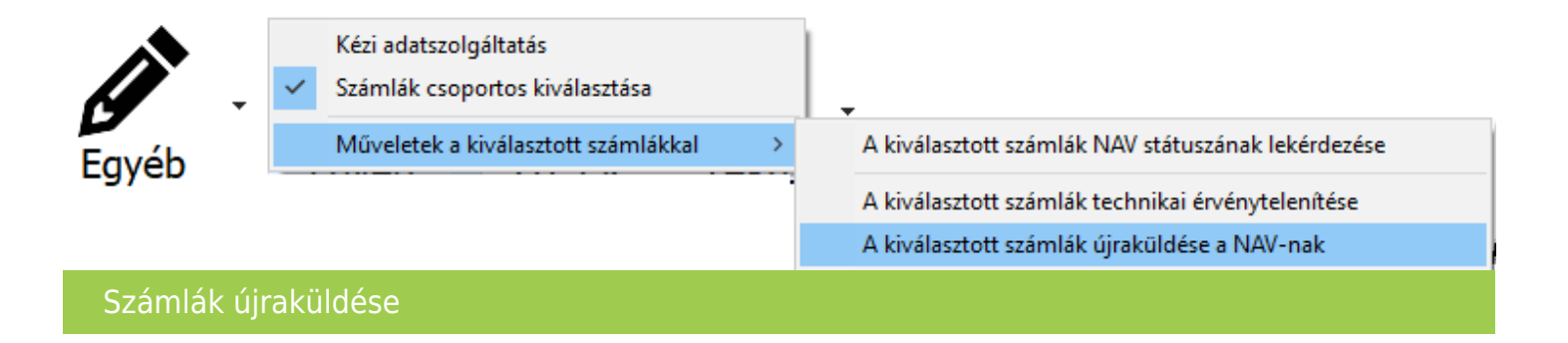

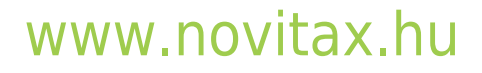

1105 Budapest, Gitár utca 4. | Tel.: (+36 1) 263-2363 | E-mail: novitax@novitax.hu